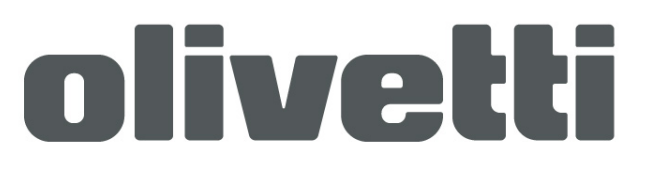

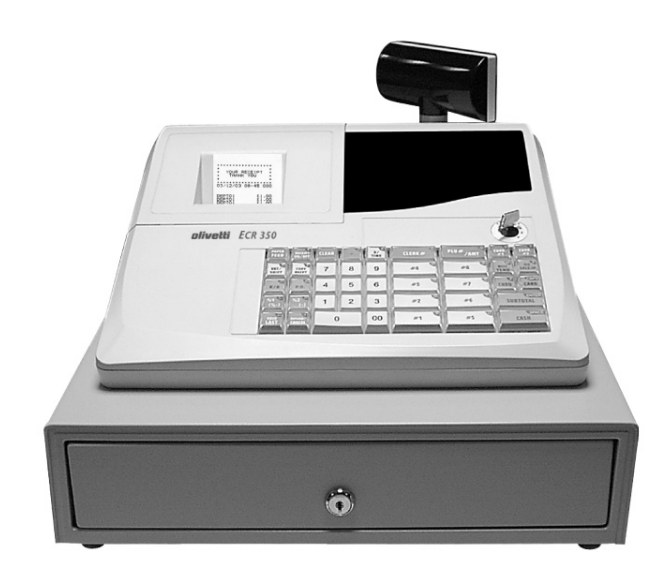

# ECR 350 euro electronic cash register

INSTRUCTIONS

GB

## Disclaimer

The information in this manual is correct at the time of going to press and subject to change without notification. Neither the manufacturer nor any of its official distributors, resellers and / or agents accepts any responsibility for consequential losses and damages as a result of any omissions and / or errors that may be contained within this operating manual

### **CAUTION :-**

• The socket outlet should be near the cash register and easily accessible

### NEVER: -

- Allow liquid to enter the cash register. If this should happen, unplug the register immediately
- Attempt to disassemble or modify the register in any way. The components inside the register carry a voltage, which may emit an electric shock.
- Use cleaning fluids; always use a dry cloth to clean the register
- Insert any object into the moving components of the register.

# **Contents - Programming**

#### **Chapter 1 – Getting Started Explanation**

| AFTY PRECAUTIONS |
|------------------|
| /ELCOME          |
| ODE SWITCH1      |
| RAWER1           |
| ISPLAY14         |
| APER ROLL14      |
| AMPLE RECEIPT1   |

#### **Chapter 2 – Functions Explained**

| PICTURE OF KEYBOARD     |
|-------------------------|
| PRINTING FUNCTIONS      |
| SENERAL FUNCTIONS       |
| PRODUCT KEYS            |
| DISCOUNT AND SURCHARGES |
| 20 PAYMENT KEYS         |
| ORRECTIONS AND REFUNDS  |
| IONIES MANAGEMENT       |
| URRENCY EXCHANGE        |

#### Chapter 3 – Quick Set-up

#### Chapter 4 – Programming

| SETTING THE DATE AND TIME         |
|-----------------------------------|
| SETTING THE REGISTER PRINT FORMAT |

# **Contents - Programming**

#### **Product Programming**

| SETTING A PRE-SET PRICE FOR A DEPARTMENT            |    |
|-----------------------------------------------------|----|
| SETTING A PRE-SET PRICE FOR A PLU                   | 33 |
| SETTING A NAME FOR A DEPARTMENT                     |    |
| SETTING A NAME FOR A PLU                            | 34 |
| SETTING DEPARTMENT ALL FEATURES                     | 35 |
| SETTING PLU ALL FEATURES                            |    |
| SETTING GROUP NAMES                                 |    |
| SETTING LOGO DETAILS                                |    |
| SETTING CLERK DETAILS                               |    |
| Function Feature Programming                        |    |
| SETTING % 1 & % 2 SPECIAL FEATURES                  |    |
| FORCING AN AMOUNT TENDERED                          |    |
| CREDIT CARD                                         |    |
| VAT RATES                                           |    |
| COPY RECEIPT                                        | 40 |
| #/NO SALE                                           |    |
| EURO / CURRENCY                                     | 41 |
| System Feature Programming                          |    |
| DECIMAL PLACES / DATE FORMAT AND VAT ADD OR EXTRACT | 42 |
| MACHINE NUMBER                                      |    |
| RECEIPT PRINT FORMATTING                            | 43 |
| REPORT FORMATTING                                   |    |
| ELECTRONIC JOURNAL / REPORT OPTIONS                 | 44 |
| GENERAL SETTINGS                                    | 45 |
| SELF TEST/PRINTER FEED LINES                        | 45 |
| EXCHANGE RATE                                       |    |
| Printing Programmed Information                     |    |
| PRINTING ALL PRE-PROGRAMMED PLU DATA                |    |
| PRINTING ALL PRE-PROGRAMMED CLERK DATA              | 47 |
| PRINTING ALL PRE-PROGRAMMED SYSTEM FLAG DATA        | 48 |
| PRINTING ALL PRE-PROGRAMMED DEPARTMENT DATA         | 47 |
| PRINTING ALL PRE-PROGRAMMED GROUP DATA              | 48 |
| PRINTING ALL PRE-PROGRAMMED FOREIGN CURRENCY RATES  | 48 |
| PRINTING ALL PRE-PROGRAMMED TAX RATES               | 48 |
| PRINTING ALL PRE-PROGRAMMED LOGO NAMES              | 48 |

# **Contents - Operation**

### Chapter 5 – Sale Operations

| DISPLAYING THE TIME                             | 54 |
|-------------------------------------------------|----|
| CLERK SIGN ON                                   |    |
| OPEN PRICED SALE                                | 55 |
| PRESET PRICED SALE                              | 55 |
| SEVERAL DEPARTMENTS SALE                        | 55 |
| REPEATING THE SAME DEPARTMENT                   | 56 |
| SELLING MULTIPLES OF THE SAME ITEM USING X/TIME | 56 |
| NEGATIVE AND SINGLE ITEM SALE DEPARTMENTS       | 57 |
| OPEN PRICED SALE                                |    |
| PRESET PRICED SALE                              | 58 |
| SEVERAL PLUS                                    |    |
| REPEATING THE SAME PLU                          | 59 |
| SELLING MULTIPLES OF THE SAME ITEM USING X/TIME | 59 |
| NEGATIVE AND SINGLE ITEM PLUS                   | 60 |
| Payment Operation                               |    |
| CARD PAYMENT                                    | 61 |
| CHEQUE PAYMENT                                  | 61 |
| MIXED PAYMENT MEDIA                             | 61 |
| PAY IN MONIES TO THE CASH DRAWER                | 62 |
| PAY OUT MONIES FROM THE CASH DRAWER             | 62 |
| OPENING THE CASH DRAWER                         | 62 |
| ISSUE A COPY RECEIPT                            | 62 |
| BACKTRACK COPY RECEIPT                          | 62 |
| PAYMENT IN EUROS                                | 63 |
| PAYMENT IN DOLLARS                              | 63 |
| Premium and Discount Operations                 |    |
| ITEM MONETARY DISCOUNT                          | 64 |
| SALE MONETARY DISCOUNT                          | 64 |
| ITEM % DISCOUNT                                 | 65 |
| SALE % DISCOUNT                                 | 65 |
| ITEM MONETARY SURCHARGE                         | 66 |
| ITEM % SURCHARGE                                | 67 |
|                                                 |    |

#### Void and Refund Operations

| OID LAST ITEM                  |
|--------------------------------|
| EFUND ITEM – WITHIN A SALE     |
| EFUND – OUTSIDE OF A SALE      |
| ANCEL TRANSACTION              |
| OID A WHOLE TRANSACTION        |
| TARTING TRAINING MODE          |
| EGISTER SALES IN TRAINING MODE |
| NDING TRAINING MODE            |
| RAINING MODE FINANCIAL REPORT  |

#### Chapter 6 – Reporting

| DISPLAYING AND DECLARING CASH IN DRAWER    |
|--------------------------------------------|
| PRINTING A SHORT READ OF THE DRAWER TOTALS |
| READ REPORTS                               |
| RESET REPORTS75                            |
| Sample Reports                             |
| VOID REPORT                                |
| CLERK REPORT                               |
| FULL REPORT                                |
| DECLARED REPORT                            |
| DEPARTMENT REPORT                          |
| GROUP REPORT                               |
| SHORT DEPARTMENT / GROUP REPORT            |
| PLU REPORT                                 |
| DAILY REPORT                               |
| HOURLY REPORT                              |

### Chapter 7 – Trouble Shooting

This is a "Table of Contents preview" for quality assurance

The full manual can be purchased from our store: https://the-checkout-tech.com/manuals/olivetti/ECR-350 instruction and programming ma

And our free Online Keysheet maker: https://the-checkout-tech.com/Cash-Register-Keysheet-Creator/

HTTPS://THE-CHECKOUT-TECH.COM